## **512 Sequence of Actions**

To avoid payment errors and suspensions, make the following actions in the order indicated below.

| Client Situation                                           | Sequence of Actions                                                                                                    |
|------------------------------------------------------------|----------------------------------------------------------------------------------------------------|
| Client is Determined<br>Eligible for Services              | 1. Complete a CA/PS assessment.                                                                                                    |
|                                                            | <ol> <li>If SPL-eligible, confirm medical status in ONE. If OHP<br/>Plus level of benefits are approved or pending solely<br/>for SELG, approve appropriate Service<br/>Category/Benefit and Plan).</li> </ol>                                                                                                    |
|                                                            | <ol> <li>Once the SELG benefit is approved, have the<br/>eligibility worker (EW) run eligibility in ONE and<br/>authorize benefits. In order to set up the 512<br/>successfully, in addition to the medical TOA, ONE<br/>must have LTCSERV, MSERV, or NMAGISERV<br/>authorized for the dates of service.</li> </ol> |
|                                                            | <ol> <li>Once medical eligibility has been approved and<br/>authorized, create the 512. The effective date of the<br/>512 should be the date the client is determined<br/>service eligible and residing in the facility.</li> </ol>                                                                                 |
| Client's Care Need(s)<br>Change                            | <ol> <li>Update the CA/PS assessment, benefit, and plan to<br/>include the new need(s). (Begin Date = date of the<br/>need(s) change.)</li> </ol>                                                                                                    |
|                                                            | <ol> <li>If the payment level changes (or the add-on type<br/>changes), touch the 512, using action code 1, with<br/>the effective date being the date the need changed.</li> </ol>                                                                                                    |
| Change in Client<br>Financial Information<br>and Liability | <ol> <li>This information will be communicated from an<br/>eligibility worker – confirm that information in ONE is<br/>current and correct and note the effective date.</li> </ol>                                                                                                    |
|                                                            | 2. Touch the 512, using action code 1, using the confirmed effective date of change.                                                                                                    |

| Client Situation                                         | Sequence of Actions                                                                                                    |
|----------------------------------------------------------|----------------------------------------------------------------------------------------------------|
| Client Transfers to<br>Another Branch                    | <ol> <li>Notify the Eligibility Worker of the client's new<br/>address.</li> </ol>                                                                                                    |
|                                                          | <ol> <li>Close the 512 with the end date being the day before<br/>the client left the facility. (End Date = day before<br/>client left the facility.)</li> </ol>                                                                         |
|                                                          | 3. Transfer the ACCESS case to the new branch.                                                                                                    |
|                                                          | <ol> <li>Receiving branch will confirm ONE has new address,<br/>then open a new 512 effective the date the client<br/>enters the new facility</li> </ol>                                                                                 |
| Client Transfers to<br>Another Provider<br>(New Address) | <ol> <li>Notify the Eligibility Worker of the client's new<br/>address.</li> </ol>                                                                                                    |
|                                                          | <ol> <li>Close the 512 with the end date the day before the<br/>client moved. (End Date = day before client moved.)</li> </ol>                                                                                                    |
|                                                          | <ol><li>Update the service plan in CA/PS (Status Date = date of move.)</li></ol>                                                                                                    |
|                                                          | <ol> <li>Confirm new address is updated in ONE and open a<br/>512 for the new provider, effective the date of move.</li> </ol>                                                                                                    |
| Client Becomes                                           | 1. Send a 10-day notice to the client.                                                                                                    |
| ineligible for Services                                  | <ol><li>Close the 512. (End Date = the last day of the month<br/>in which the 10-day notice is effective.)</li></ol>                                                                                                    |
|                                                          | <ol> <li>Close the service benefit and plan in CA/PS (End<br/>Date = last day of the month in which the 10-day<br/>notice is effective.)</li> </ol>                                                                                      |
|                                                          | <ol> <li>ONE will re-evaluate medical benefits if the case is in<br/>approved/active status. Best practice is to notify the<br/>eligibility worker of the change you made so they can<br/>take any additional actions needed.</li> </ol> |
| Client Moves Out of<br>State                             | <ol> <li>Close the 512. (End Date = day before the client left<br/>the facility.)</li> </ol>                                                                                                    |
|                                                          | <ol> <li>Close the service benefit and plan in CA/PS. (End<br/>Date = day client left the facility.)</li> </ol>                                                                                                    |
|                                                          | <ol><li>Notify eligibility worker so medical benefits in ONE<br/>can be closed.</li></ol>                                                                                                    |

| Client Situation                                                                                            | Sequence of Actions                                                                                                    |
|----------------------------------------------------------------------------------------------------|----------------------------------------------------------------------------------------------------|
| Client Dies                                                                                                 | <ol> <li>Close the 512. (End Date = day before death of<br/>client.)</li> </ol>                                                                         |
|                                                                                                    | <ol> <li>Close the service benefit and plan in CA/PS. (End<br/>Date = date of death.)</li> </ol>                                                        |
|                                                                                                    | <ol> <li>Notify eligibility worker if information was reported to<br/>a case manager so that medical benefits can be<br/>closed in ONE.</li> </ol>      |
| Client in the 512<br>System Pormanontly                                                                     | 1. Close the 512. (End Date = day before the move.)                                                                                                    |
| Relocates to a<br>Nursing Facility                                                                          | <ol><li>Update the CA/PS assessment. (End Date = day<br/>before day of move.)</li></ol>                                                                 |
|                                                                                                    | <ol><li>Notify eligibility worker so that ONE case can be<br/>updated.</li></ol>                                                                        |
|                                                                                                    | 4. Follow process for NF payment.                                                                                                    |
| Client in a Nursing<br>Facility Enters the<br>512 System                                                    | <ol> <li>Follow NF process to close NF services effective day<br/>before move.</li> </ol>                                                               |
|                                                                                                    | <ol><li>Update the CA/PS assessment. (Begin Date = day of move.)</li></ol>                                                                              |
|                                                                                                    | <ol><li>Notify eligibility worker so that ONE case can be<br/>updated.</li></ol>                                                                        |
|                                                                                                    | <ol> <li>Confirm ONE has been updated with the new living<br/>arrangement and address, open the 512. (Beg Date =<br/>day client enters CBC.)</li> </ol> |
| Client has<br>Exceptional Needs<br>that Merit a Rate<br>Increase above the<br>Current Service Level<br>Rate | <ol> <li>Wait for the exception coordinator to contact case<br/>manager, then touch the 512</li> </ol>                                                  |

| <b>Client Situation</b>                                                     | Sequence of Actions                                                                                                    |
|-----------------------------------------------------------------------------|----------------------------------------------------------------------------------------------------|
| A 512 has Paid, but<br>the Payment Needs<br>to be Increased or<br>Decreased | <ol> <li>Make sure there is an open CA/PS assessment,<br/>service benefit, and service plan for the applicable<br/>time period.</li> </ol>                                |
|                                                                             | <ol> <li>Make sure there is an approved and authorized<br/>medical and service TOA in ONE for the applicable<br/>time period.</li> </ol>                                  |
|                                                                             | <ol> <li>Submit a CBC Adjustment Request (overpayment or<br/>underpayment). See <u>Provider Payment Adjustments</u><br/><u>&amp; Troubleshooting</u></li> </ol>           |
| A 512 has Never<br>Existed for a Time<br>Period that Needs to<br>be Paid    | <ol> <li>Make sure then is an open CA/PS assessment,<br/>service benefit, and service plan for the time period<br/>needed.</li> </ol>                                     |
|                                                                             | <ol> <li>Make sure there is an approved and authorized<br/>medical and service TOA in ONE for the time period<br/>needed.</li> </ol>                                      |
|                                                                             | 3. Create a 512 for the time period needed                                                                                                    |
|                                                                             | <ol> <li>If you are still unable to issue payment, submit a Late<br/>Payment Request. See <u>Provider Payment</u><br/><u>Adjustments &amp; Troubleshooting</u></li> </ol> |
| 512 Suspended                                                               | See the 512 Payment Troubleshooting Guide:<br>http://www.dhs.state.or.us/spd/tools/cm/provovp/512%20<br>Payment%20Troubleshooting%206-10-21.pdf                           |
| Changes have been<br>made to ONE case                                       | <ol> <li>Make sure there is an open CA/PS assessment,<br/>service benefit, and service plan for the applicable<br/>month(s).</li> </ol>                                   |
|                                                                             | <ol><li>Make sure there is an open and authorized medical<br/>and service TOA in ONE.</li></ol>                                                                           |
|                                                                             | 3. Touch the 512.                                                                                                    |
|                                                                             | <ol> <li>If you are still unable to issue payment, work with<br/>your Lead or Manager and then contact<br/><u>APD.MedicaidPolicy@dhsoha.state.or.us</u>.</li> </ol>       |

| <b>Client Situation</b> | Sequence of Actions                                                                                                    |
|-------------------------|----------------------------------------------------------------------------------------------------|
| 512 Suspended           | See the 512 Payment Troubleshooting Guide:<br>http://www.dhs.state.or.us/spd/tools/cm/provovp/512%20<br>Payment%20Troubleshooting%206-10-21.pdf |
| Any Other Reason        | 1. Use SCFP or SCFS to look at what 512 is in suspend                                                                                           |
|                         | 2. Use SMSG screen to see suspend message(s)                                                                                                    |
|                         | <ol><li>Use SCLM screen to see what payments went to<br/>provider.</li></ol>                                                                    |
|                         | <ol> <li>Make updates to the 512 based on the information<br/>found. (Refer to the <u>Cookbook</u> for Assistance)</li> </ol>                   |
|                         | <ol><li>If you cannot fix the problem, copy the suspended<br/>error code and text from SMSG.</li></ol>                                          |
|                         | 6. Review with lead or other local office resources.                                                                                            |
|                         | 7. Contact <u>APD.MedicaidPolicy@dhsoha.state.or.us</u> .                                                                                       |